## INSTRUKCJA POBIERANIA KARTY ZAWODNIKA

1. Wejdź na stronę https://b4sportonline.pl/

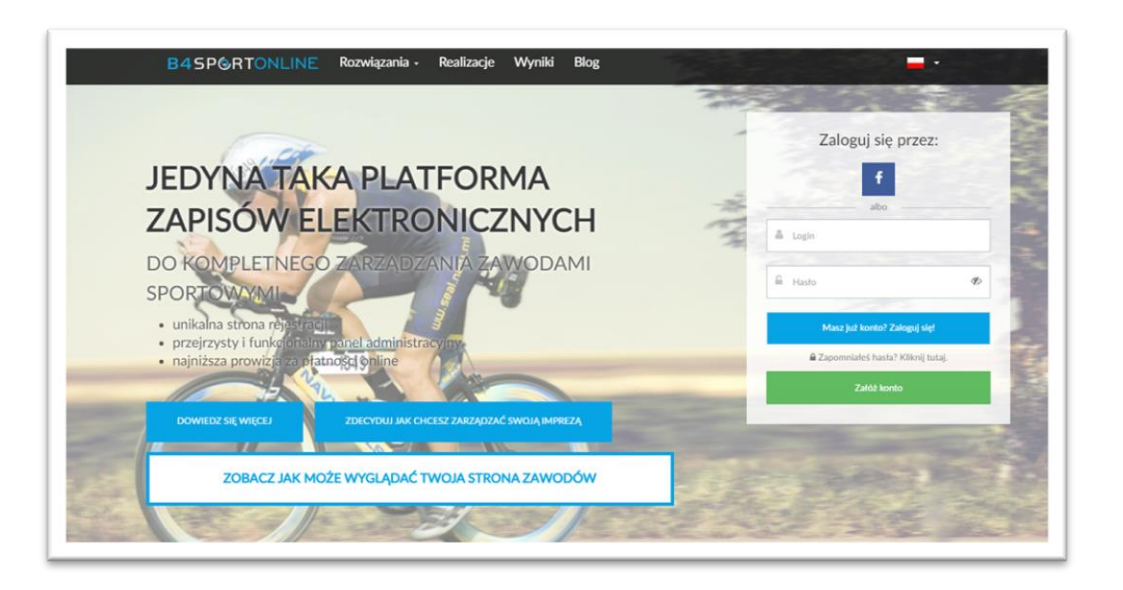

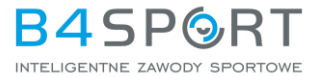

2. Zaloguj się podając login (adres email) oraz hasło.

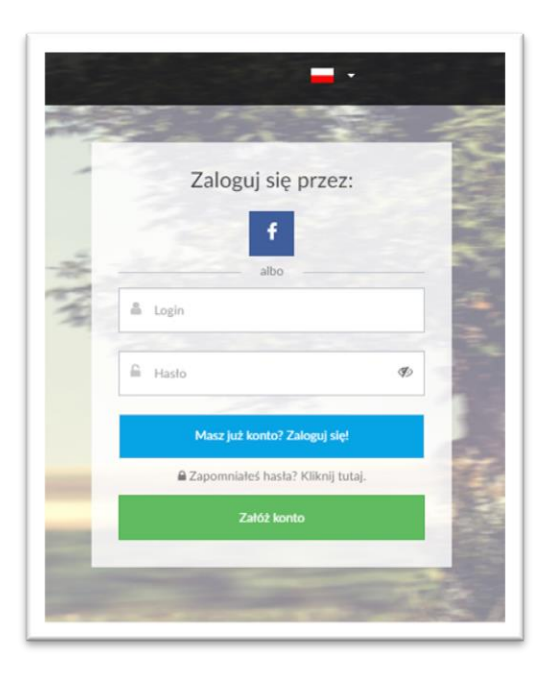

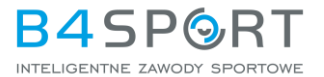

## 3. Kliknij w zakładkę MOJE WYDARZENIA

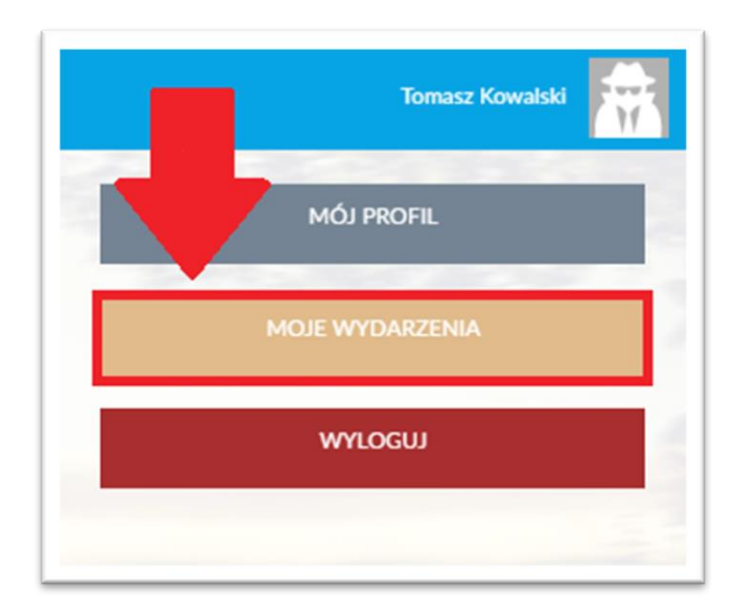

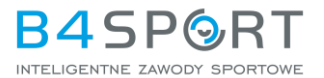

## 4. Znajdź na liście wydarzenie, w którym bierzesz udział.

| Lista Twoich wydarzeń                           |                   |                  |                |                    |           |
|-------------------------------------------------|-------------------|------------------|----------------|--------------------|-----------|
| Nazwa wydarzenia                                | Data rozpoczęcia  | Data rejestracji | Numer startowy | Opłata             | Działania |
| VII Zimowy Maraton Bieszczadzki. Dystans 20 km. | 08:30, 20.03.2021 | 03.11.2020       | 1088           | Zapłacone: 150 PLN | 12 💩      |
| VIII Hyundai ultraMaraton Bieszczadzki 26km     | Ukończone         | 21.09.2020       | 2389           | Zapłacone: 1.1 PLN | âx.       |
| 2020 III Rzeźnik Sky                            | Ukończone         | 21.10.2019       | 1096           | Zapłacone: 200 PLN | âx.       |

## 5. Kliknij w ikonkę z kartą uczestnika.

| Lista Twoich wydarzeń                           |                   |                  |                |                    |                         |
|-------------------------------------------------|-------------------|------------------|----------------|--------------------|-------------------------|
| Nazwa wydarzenia                                | Data rozpoczęcia  | Data rejestracji | Numer startowy | Opłata             | Działania               |
| VII Zimowy Maraton Bieszczadzki. Dystans 20 km. | 08:30, 20.03.2021 | 03.11.2020       | 1088           | Zapłacone: 150 PLN | 12 💩                    |
|                                                 |                   |                  | $\bigwedge$    |                    |                         |
|                                                 |                   |                  | Ш              |                    |                         |
|                                                 |                   | B45              |                |                    | PORT<br>ZAWODY SPORTOWE |

6. Jeżeli chcesz pobrać kartę na smartphone. Postępuj zgodnie z powyższymi instrukcjami. Jeżeli nie widzisz w zakładce "Moje Wydarzenia" ikonki z kartą, przesuń palcem w bok, by zobaczyć więcej opcji.

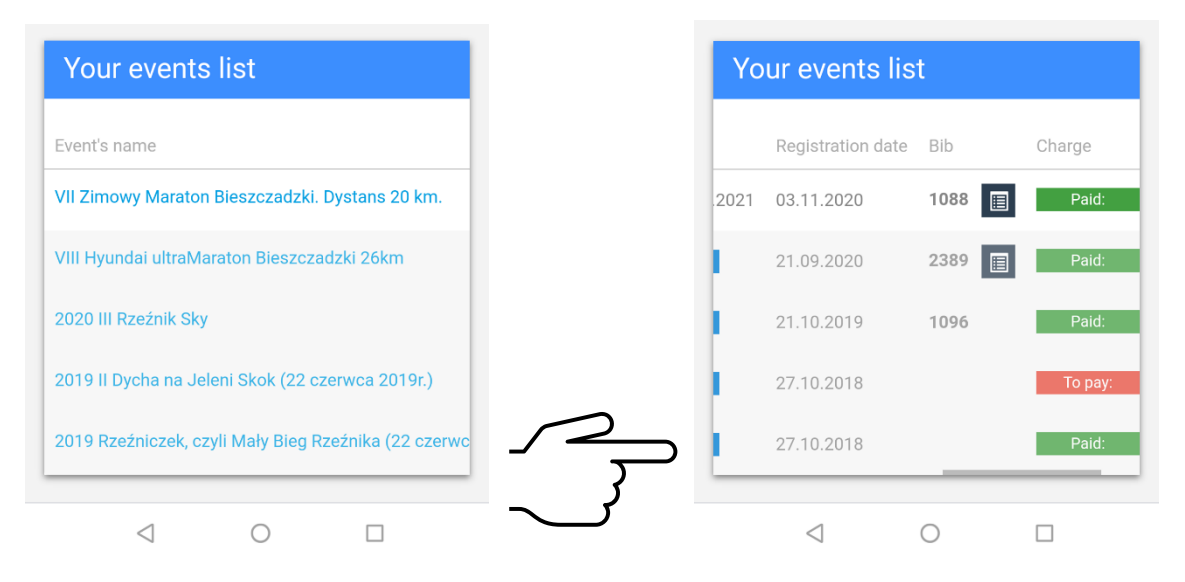

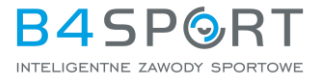